# PORTAL KOMORNIKA

W Starostwie Powiatu Warszawskiego Zachodniego uruchomiony został **Portal Komornika** przeznaczony do wyszukiwania informacji o podmiotach ujawnionych w ewidencji gruntów i budynków dla obszaru powiatu warszawskiego zachodniego w sprawach prowadzonych przez Komorników. Portal ten umożliwia generowanie raportów z informacjami w trybie online, będących potwierdzeniem, że wskazany podmiot nie figuruje w bazie danych EGiB, albo znajdował się w niej w przeszłości, a w momencie składania zapytania nie posiada obecnie żadnych nieruchomości. Ponadto w przypadku odnalezienia w bazie danych EGiB szukanego podmiotu, Portal umożliwia złożenie zamówienia na wybrane wypisy z rejestru/kartotek w postaci dokumentów elektronicznych lub drukowanych. Za pomocą Portalu istnieje również możliwość zamówienia zbioru danych bazy danych EGiB w formacie GML.

- Aby rozpocząć prace należy zalogować się w Portalu Komornika znajdującego się na stronie <u>www.podgik.pwz.pl</u> pod przyciskiem *"Zaloguj aby wejść"* W celu pozyskania loginu i hasła należy złożyć odpowiednie dokumenty. Wszelkie informacje oraz wnioski dostępne są na stronie <u>www.podgik.pwz.pl</u> w zakładce *"REJESTRACJA W PORTALU POWIATOWYM"* w pozycji *"PORTAL KOMORNIKA"*.
- 2. W celu wyszukania danych należy wpisać kryteria wyszukiwania np. imię i nazwisko/nazwę, nr PESEL /NIP.

| 🏛 Portal <b>Komornika 🛛 🗮</b>                      |                                                |
|----------------------------------------------------|------------------------------------------------|
|                                                    | 💼 Portal Komornika                             |
| Nie podano e-mail'a                                | 🗢 Wyczyść tabelę 🎽 Zamówienie 🖶 Generuj Raport |
| 👗 Reprezentujący Petenta:                          | Osoba fizyczna Osoba prawna                    |
| KOMORNIK PRZY SADZIE REJONOWYM W                   | Dane podstawowe                                |
|                                                    | Nazwisko                                       |
| nip 5291256065, pesel nie podano, regon nie podano | Imię                                           |
| Ø Mapa                                             | Drugie imie                                    |
| 💼 Portal Komornika                                 | Imię Ojca                                      |
| P Historia zamówień                                | Imię Matki                                     |
|                                                    | NIP                                            |
|                                                    | PESEL                                          |
|                                                    | 🔎 Szukaj osób                                  |

**3.** Jeżeli osoba nie istnieje w bazie danych wówczas pojawi się komunikat z zapytaniem czy wygenerować raport o braku tej osoby w bazie danych EGiB.

| 💼 Portal Komorni | ka                    |                |                                                                    |               |
|------------------|-----------------------|----------------|--------------------------------------------------------------------|---------------|
| C Wyczyść tabelę | 📜 Zamówienie 🖶 Generu | j Raport       |                                                                    |               |
| Osoba fizyczna   | Osoba prawna          | Osoba          | а                                                                  | Adres         |
| Dane podstaw     | owe 🔺                 | Potwierdzeni   | e                                                                  | _             |
| Nazwisko         | Andrzjczak            | Nie z<br>spełr | <ul> <li>inaleziono osoby</li> <li>niajacej określone ł</li> </ul> | crvteria.     |
| Imię             | Anna                  | Czy o<br>braku | chcesz sporządzić r<br>u tej osoby w EGiB                          | raport o<br>? |
| Drugie imie      |                       |                | Tak                                                                | Nie           |
| Imię Ojca        |                       | i l            |                                                                    |               |
| NIP              |                       |                |                                                                    |               |
| PESEL            |                       |                |                                                                    |               |
|                  |                       |                |                                                                    |               |
| 9                | Szukaj osób           |                |                                                                    |               |
|                  |                       |                | 20 🔻 wierszy                                                       |               |

Raport ten zostaje wygenerowany do pliku PDF.

| Raport z portalu komornika                                                                                                    |
|----------------------------------------------------------------------------------------------------|
|                                                                                                    |
| INFORMACJA Z BAZY DANYCH EWIDENCJI GRUNTÓW I BUDUNKÓW                                                                                    |
| powiat: warszawski zachodni                                                                                                    |
| Sygnatura sprawy: test                                                                                                    |
| Sporządzono dnia: 05.07.2017 15:35:08                                                                                                    |
| Sporządził(a): Administrator                                                                                                    |
| Osoba fizyczna o poniższych danych:<br>Nazwisko: Andrzjczak<br>Imię: Anna<br>Drugie imię:<br>Imię ojca:<br>Imię matki:<br>PESEL:<br>NIP: |
| nie figuruje w bazie danych Ewidencji Gruntów i Budynków.                                                                                |

4. Jeżeli szukany podmiot widnieje w ewidencji, a obecnie nie posiada żadnych nieruchomości (posiadał je w przeszłości) to system wyszuka go, a w momencie zamawiania wypisów (kliknięcia na ikonę *"Zamówienie"*) pojawi się *Potwierdzenie*, że dana osoba/instytucja figuruje w bazie danych EGiB, ale nie posiada żadnych nieruchomości na dzień sporządzenia raportu.

| Osoba fizvczna | Osoba prawna |   | Osoba                                                   | Adres                          | PESEL/REGON | NIP |
|----------------|--------------|---|---------------------------------------------------------|--------------------------------|-------------|-----|
|                |              |   | Ko <del>rdasińska</del> Gra <del>żyna Jolanta</del> (Ry | al. 00052114 94, 85 000        |             |     |
| Dane podstaw   | owe          | * |                                                         |                                |             |     |
| Nazwisko       | Kordenián    |   |                                                         |                                |             |     |
| Imię           | Gruzza       |   |                                                         |                                |             |     |
| Drugie imie    |              |   | Potwierdzenie                                           |                                |             |     |
| Imie Ojca      |              | = | Wybrana osoba f<br>danych EGiB, ale                     | iguruje w bazie<br>nie posiada |             |     |
| Imio Matki     |              | I | sporządzenia rap                                        | a dzien<br>portu. Czy          |             |     |
| imię Matki     |              |   | Tak                                                     | Nie                            |             |     |
| NIP            |              |   |                                                         |                                |             |     |
| PESEL          |              |   |                                                         |                                |             |     |
|                |              |   |                                                         |                                |             |     |
| 0              | Szukai osób  |   |                                                         |                                |             |     |

Raport z tą informacją zostaje wygenerowany do pliku PDF

| Raport z portalu komornika                                                                                                    |
|----------------------------------------------------------------------------------------------------|
|                                                                                                    |
| INFORMACJA Z BAZY DANYCH EWIDENCJI GRUNTÓW I BUDUNKÓW                                                                                                    |
| powiat: warszawski zachodni                                                                                                    |
| Sygnatura sprawy: test                                                                                                    |
| Sporządzono dnia: 06.07.2017 11:59:48                                                                                                    |
| Sporządził(a): Administrator                                                                                                    |
| Osoba: Kordanisch, Grainne-Jolanie (Russell, Banish)                                                                                                    |
| zam. ul. Curration and contact to the source of the source of the source |
| figuruje w bazie danych Ewidencji Gruntów i Budynków, ale nie posiada nieruchomości na dzień sporządzenia<br>raportu.                                                                                                    |

5. W przypadku kiedy poszukiwana osoba została wyszukana w bazie danych lub grupa osób, które spełniły kryteria zapytania w celu złożenia zamówienia na wypis należy wskazać konkretną osobę z listy, a następnie kliknąć na "Zamówienie"

| Wyczyść tabelę | 📮 Zamówienie 📄 🤅 | Generuj Raport |                                                                                                    |                                                                                                    | Osoby znalezione dla s | sprawy o sygnatu |
|----------------|------------------|----------------|----------------------------------------------------------------------------------------------------|----------------------------------------------------------------------------------------------------|------------------------|------------------|
| Osoba fizyczna | Osoba prawna 🤈   |                | Osoba                                                                                                    | Adres                                                                                                    | PESEL/REGON            | N                |
|                |                  | Kowalsk        | Jan (                                                                                                    | Konstana 78                                                                                                    |                        |                  |
| Dane podstav   | IOWA             | Kowalski       | Jan (Jézef, Marianna)                                                                                                    | Trustan                                                                                                    |                        |                  |
| Dune poustan   | ion c            | Kowalsk        | Jan (William Mathematic)                                                                                                    | Transfer 15                                                                                                    |                        |                  |
| Nazwisko       |                  | Kowalsk        | Jan (Clanislan, Judwiga)                                                                                                    | ul. Contraction War                                                                                                    |                        |                  |
| T GZWI SKO     | Kowalski         | Kowalsk        | Jan (-, -)                                                                                                    | Leven                                                                                                    |                        |                  |
| Imie           |                  | Kowalsk        | Jan ( <del>Józof, Rozulia)</del>                                                                                                    | ul. PAPENZANTÓW 25, Le                                                                                                    |                        |                  |
| ninę           | Jan              | Kowalsk        | Jan (Władysławy Władychawa)                                                                                                    | ???                                                                                                    |                        |                  |
| Drugie imie    |                  | Kowalsk        | Jan ( <del>Wlad, slam, Wlad, slawa)</del>                                                                                                    | Łomie 12, 05-002 Lomianki                                                                                                    |                        |                  |
|                |                  | Kowalsk        | Jan Franker Floorer)                                                                                                    | ???                                                                                                    |                        |                  |
| Imie Ojca      |                  | Kowalski       | Jan (Wawrzynioc, Władysłam)                                                                                                    | ul. TGAROVIC 17, No. 10                                                                                                    |                        |                  |
| . ,            |                  | Kowalsk        | Jan (Lineary Janier)                                                                                                    | Weine Burght Strange Strange S | 60                     | 52 12 19 2       |
| Imię Matki     |                  | Kowalsk        | Jan (Wacian, Mericina)                                                                                                    | ul. 3 Martinez, trugkaw                                                                                                    | 470512-201             | 1.8              |
|                |                  | Kowalsk        | Jan Karen er zer et                                                                                                    |                                                                                                    | 79 2 2 2 3 8           | 10/1 5//5        |
| NIP            |                  | Kowalsk        | Jan (Window) (Mindow)                                                                                                    | ul. 2 2 MAIN 080                                                                                                    | 4/051 139 1            | 1.81             |
|                |                  | Kowalsk        | Jan (Contraction Jan (Contraction Jan (C | ul. Koz 20, 05-8                                                                                                    | 40000.00401            | 52.722.599       |
| PESEL          |                  | Kowalsk        | Jan (Jan (Jan Francuzka                                                                                                    | ul. Pression of the second                                                                                                    |                        |                  |

 W celu złożenia zamówienia należy wypełnić formatkę wpisując dane lub wybierając je z list:

| 🟛 Zamówienie informacji z bazy danych EGiB                                    | × |
|-------------------------------------------------------------------------------|---|
| Osoba figuruje w EGiB i posiada nieruchomości.                                |   |
| Czy chcesz złożyć zamó wienie na informację z bazy danych EGiB dla tej osoby? |   |
| Zakres uprawnień do przetwarzania materiałów zasobu:                          |   |
| potrzeby własne (CL=1,0)                                                      |   |
| potrzeby własne (CL=1,0)                                                      |   |
| działalność gospodarcza: 10 urządzeń / 500 kopii / 1Mpix (CL=1,1)             |   |
| działalność gospodarcza: 100 urządzeń / 2 000 kopii / 2.1Mpix (CL=1,2)        |   |
| działalność gospodarcza: 500 urządzeń / 5 000 kopii / 2.1Mpix (CL=1,3)        |   |
| działalność gospodarcza: 1 000 urządzeń / 10 000 kopii / 2.1Mpix (CL=1,4)     |   |
| działalność gospodarcza: 10 000 urządzeń / 50 000 kopii / 2.1Mpix (CL=1,7)    |   |
| działalność gospodarcza: 60 000 urządzeń / 200 000 kopii / 2.1Mpix (CL=2,0)   |   |
| działalność gospodarcza: 200 000 urządzeń / 500 000 kopii / 2.1Mpix (CL=2,5)  |   |
|                                                                               |   |

W oknie "Zakres uprawnień do przetwarzania materiałów" należy wybrać pozycję:

- 1. *potrzeby własne (CL=1,0)* w przypadku zamówienia <u>uproszczonego wypisu</u> lub <u>wypisu;</u>
- 2. *odpowiednią pozycję w zależności od zapotrzebowania* w przypadku zamówienia <u>zbioru danych</u> bazy danych EGiB

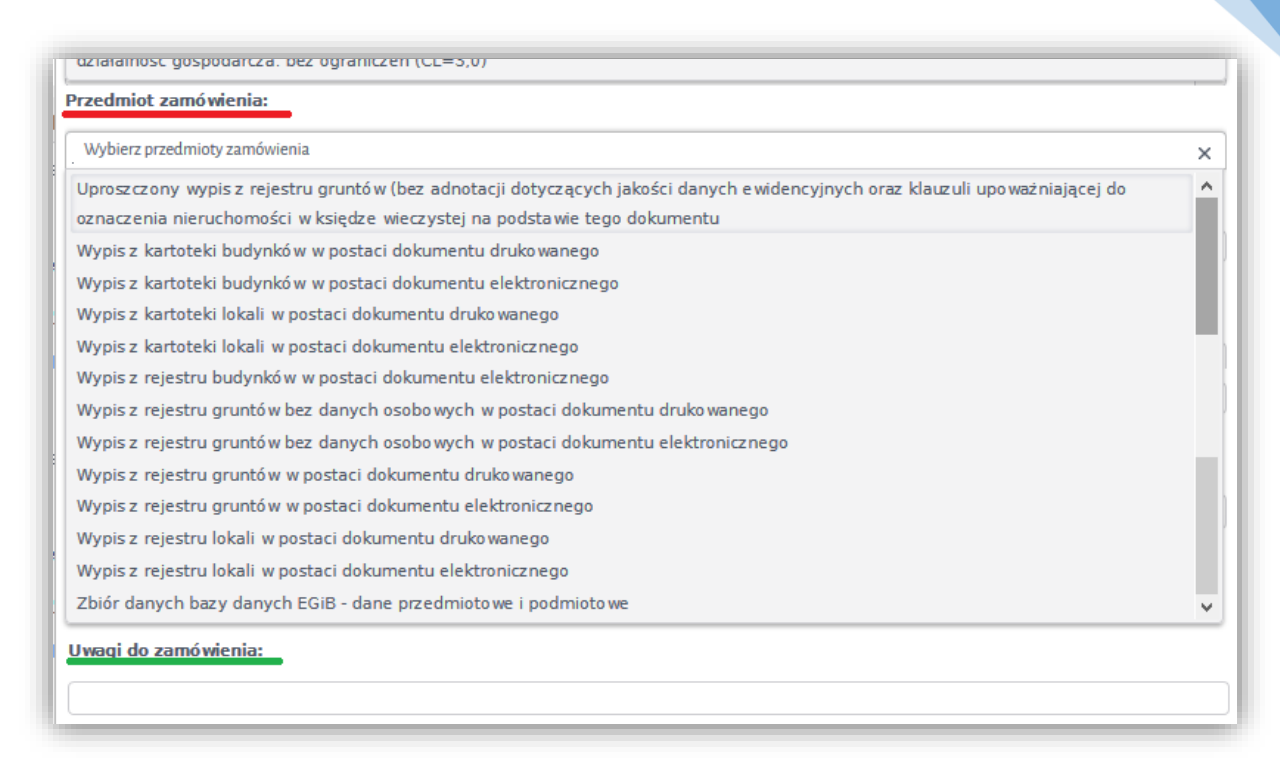

### W przypadku wyboru w "Przedmiocie zamówienia"

- wypisu z kartotek/rejestru w postaci dokumentu elektronicznego,

- uproszczonego wypisu z rejestru gruntów

- zbioru danych bazy danych EGiB

dokumenty będą dostępne poprzez Portal bezpośrednio po wygenerowaniu plików przez pracownika urzędu.

#### <u>Uwaga !</u>

# <u>Zbiory danych bazy danych EGiB</u>, są udostępniane tylko w obowiązującym standardzie wymiany danych - <u>w plikach GML</u>

*Uproszczony wypis z rejestru gruntów* można zamówić również w wersji dokumentu drukowanego, wówczas należy w polu "Uwagi do zamówienia" wpisać <u>dokument</u> <u>drukowany</u>.

W przypadku wyboru w "**Przedmiocie zamówienia**" wypisu z kartotek/rejestru w postaci <u>dokumentu drukowanego</u>, dokument będzie wysłany na adres zamawiającego, a przy zamówieniach płatnych zostanie doliczona dodatkowa opłata z tytułu wysyłki.

Istnieje możliwość odbioru dokumentu w siedzibie Starostwa. W tym celu należy w polu "Uwagi do zamówienia" wpisać <u>odbiór własny</u>.

|                   |                                                                                          | × |
|-------------------|------------------------------------------------------------------------------------------|---|
| t. 2 ust. 7 ustaw | o komornikach sądowych i egzekucji - informacja udzielana nieodpłatnie                   |   |
| t. 2 ust. 5 ustaw | o komornikach sądowych i egzekucji nie zawarta w art. 7 - informacja udzielana odpłatnie |   |

W ostatnim oknie należy wpisać podstawę prawną upoważniającą do pozyskania danych lub wybrać ją z powyższej listy.

- **7. Odczyt zamówionych danych** odbywa się poprzez zakładkę "Moje wnioski" w Portalu Komornika. Klikając na poszczególne sprawy udostępniane są dane informujące zamawiającego:
  - o przedmiocie wniosku:

| Administrator<br>Nie podano e-mail'a                       | Moje wnioski<br>X Opłać online                                                                                                    |                |                 |                     |               | -                                     | • > |
|------------------------------------------------------------|----------------------------------------------------------------------------------------------------|----------------|-----------------|---------------------|---------------|---------------------------------------|-----|
| •                                                          | Nr kancelaryjny                                                                                                    | Data rozp. 🛛 🔻 | Status          | 🝸 🛛 Data a          | załatw. 🔻     | Dokumenty                             | T   |
| Reprezentujący Petenta:                                    | WG.6621.4.20.2017                                                                                                    | 2017-06-06     | ZREALIZOWANE    |                     | 2017-07-05    | Tak                                   |     |
| KOMORNIK PRZY SADZIE REJONOWYM W                           | WG.6621.4.5.2017                                                                                                    | 2017-04-07     | ZREALIZOWANE    |                     | 2017-04-07    | Tak                                   |     |
| GRODZISKU MAZ. N                                           | WG.6621.2.83.2017                                                                                                    | 2017-03-06     | ZREALIZOWANE    |                     | 2017-04-13    | Tak                                   |     |
|                                                            | WG.6621.2.51.2017                                                                                                    | 2017-02-16     | ZREALIZOWANE    |                     | 2017-02-27    | Tak                                   |     |
| Portal Komornika<br>D Moje wnioski                         |                                                                                                    |                |                 |                     |               |                                       |     |
| Portal Komornika<br>9 Moje wnioski                         | (4 • 1 ) () 20 V wierszy                                                                                                    |                |                 |                     |               | 1 - 4 z 4 rekordóv                    | w ( |
| <ul> <li>Portal Komornika</li> <li>Moje wnioski</li> </ul> | Image: Second second se | y Dokumenty    |                 |                     |               | 1 - 4 z 4 rekordóv                    | w ( |
| Portal Komornika                                           | Przedmioty wniosku Opłaty, faktur                                                                                                    | y Dokumenty    | Iloéé iado Zak  | ras pohranuch danue | the Wedgeford | 1 - 4 z 4 rekordóv                    | w ( |
| Portal Komornika                                           | Image: Second state     Image: Second state       Image: Second state     Image: Second state       Image: Second state     Image: Second state       Image: Second state     Image: Second state       Image: Second state     Image: Second state                                                                                                    | y Dokumenty    | Ilość jedn. Zak | res pobranych danyc | ch Wyjaśn     | 1 - 4 z 4 rekordóv<br>nienia i uvvagi | w ( |

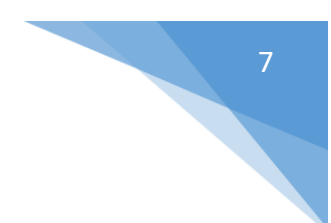

- o opłatach

| Numer      | Data wystawienia | Data zapłaty | Moje wnioski Dotyczy | Należna<br>opłata |
|------------|------------------|--------------|----------------------|-------------------|
| 15069/2017 | 2017-07-05       |              | Portal komornika     | 15,00             |
|            |                  |              |                      |                   |

# - o dokumentach wygenerowanych przez urzędnika

| rzedmioty wniosku | Opłaty, faktury Dokumenty |                                             |          |
|-------------------|---------------------------|---------------------------------------------|----------|
| 🛓 😼 🖓             |                           |                                             |          |
| Data dodania      | Nazwa                     | Opis                                        | Rozmiar  |
| 2017-07-05        | WypisRejGruntow.rtf.XAdES | Podpis elektroniczny dla pliku WypisRejGru  | 8.94 kB  |
| 2017-07-05        | WypisRejGruntow.rtf       | WypisRejGruntow.rtf                         | 17.52 kB |
| 2017-07-05        | oplata_423130.odt.XAdES   | Podpis elektroniczny dla pliku oplata_42313 | 8.97 kB  |
| 2017-07-05        | oplata 423130.odt         | Dokument obliczenia opłaty                  | 24.32 kB |

W tej zakładce znajdują się zamówione **wypisy / zbiory danych bazy danych EGiB** oraz **dokumenty obliczenia opłaty** wraz z podpisami elektronicznymi.

W celu pobrania dokumentów należy wskazać dokument i kliknąć na ikonkę

| II. |          |  |
|-----|----------|--|
|     | <b>N</b> |  |
| Ŀ   |          |  |

Wówczas system zapisze wybrany dokument/y we wskazanym miejscu.

8. Poprzez portal można również dokonać opłaty online za pomocą płatności elektronicznej PayU. W tym celu należy kliknąć na ikonę online. Wówczas pojawi się kolejne okno, w którym po wskazaniu opłaty lub kilu opłat równocześnie i kliknięciu na okno "Opłać" system przekierowuje do płatności elektronicznych PayU.

|                | yjny 📍                | Data rozp. 🝸 Status                                |                          |  | T | Data załatw.            | T                  | Dokumenty | T         |          |  |
|----------------|-----------------------|----------------------------------------------------|--------------------------|--|---|-------------------------|--------------------|-----------|-----------|----------|--|
| 621.4.20.2017  |                       | 20                                                 | 2017-06-06 ZREALIZOWANE  |  |   | 2017-0                  | 07-05 T            | ak        |           | <u>^</u> |  |
| 621.4.5.2017   |                       | 2017-04-07 ZREALIZOWANE<br>2017-03-06 ZREALIZOWANE |                          |  |   | 2017-                   | 04-07 T<br>04-13 T | ak<br>ak  |           |          |  |
| 621.2.51.2017  |                       | 2017-02-16 ZREALIZOWANE                            |                          |  |   | 2017-                   | 02-27 T            | ak        |           |          |  |
| Płatności elek | troniczne             |                                                    |                          |  |   |                         |                    |           |           |          |  |
| Do zapłaty (   | 1) Trwające (0)       |                                                    |                          |  |   |                         |                    |           |           |          |  |
| Oplata         | Opłata Z dnia Na kw   |                                                    | a kwote Sygnatura sprawy |  |   | Rodzaj sprawy           |                    |           | Nr konta  |          |  |
| 15069/2017     | 15060/2017 2017-07-05 |                                                    | 15.00 W/C 6621 4.20.2017 |  |   | zamowienie na materiały |                    |           | 26 1560 0 |          |  |
|                |                       |                                                    |                          |  |   |                         |                    |           |           |          |  |
|                |                       |                                                    |                          |  |   |                         |                    |           |           |          |  |

## Uwaga!

| azwa (liczba)<br>Platność Web<br>apłaty | ewid        |         |                          |              | Kwota<br>1,00 PLN |
|-----------------------------------------|-------------|---------|--------------------------|--------------|-------------------|
| Platnošć Web<br>apłaty                  | EWID        |         |                          |              | 1,00 PLN          |
| apłaty                                  |             |         |                          |              |                   |
| apłaty                                  |             |         |                          | Suma         | 1,00 PLN          |
|                                         |             |         |                          |              |                   |
|                                         |             |         |                          |              |                   |
|                                         |             | 1       |                          |              |                   |
| 0                                       | IPKO        | 0 IN    | G 🔊 O Prz                | clew 24      | Bank Pekao        |
| 0                                       | Millr inlum | 0       |                          | C INCOM      | Bank BPH          |
|                                         | ot handlowy | O Q eur | obank O <sub>Deuts</sub> | che Bank 🛛 C | PEStonk           |
| Jo:                                     | IdeaBank    | 0 BC    | )\$ 0 B                  |              |                   |
|                                         |             |         |                          |              |                   |

W przypadku braku Banku na liście w sposobie zapłaty należy wybrać **"zwykły przelew** Wówczas <u>system wygeneruje nr konta</u>, na który należy wykonać przelew. W ten sposób system automatycznie, po dokonaniu przelewu sam odnotowuje zapłatę.